# <sup>政企自服务管理</sup> 24.9.0 快速入门

文档版本01发布日期2024-10-30

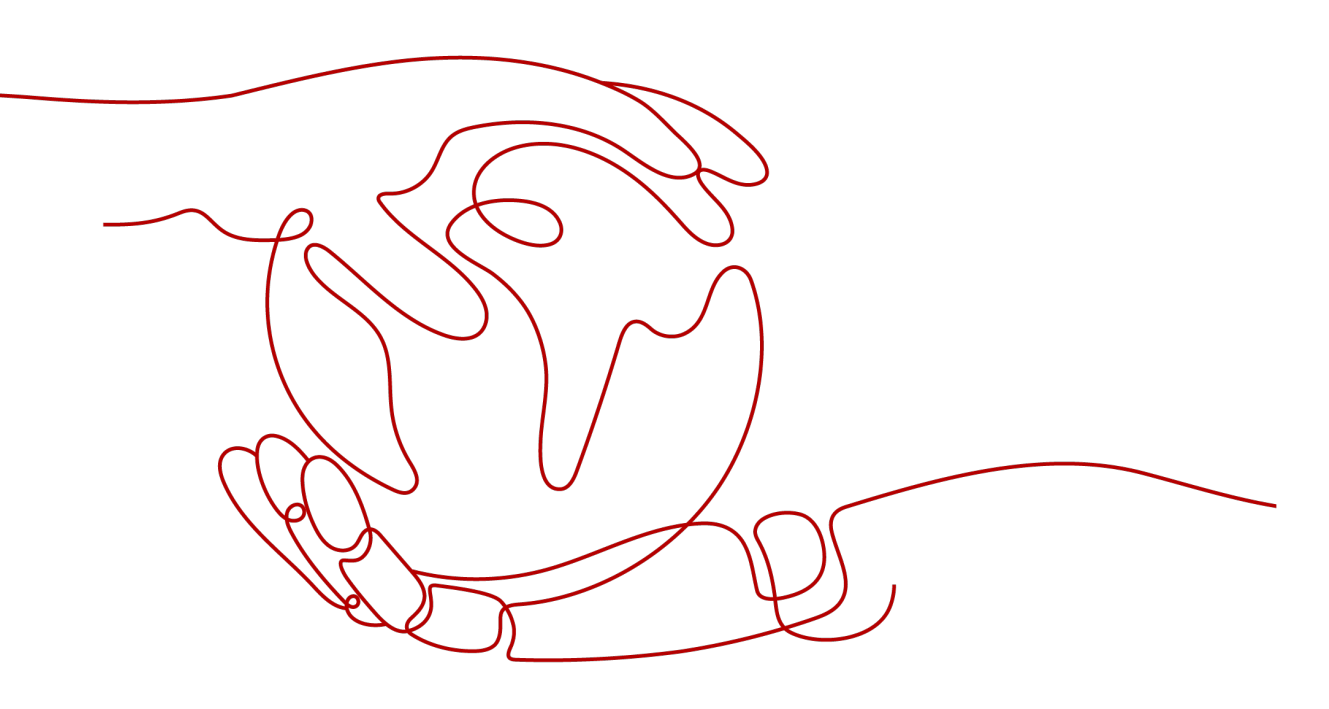

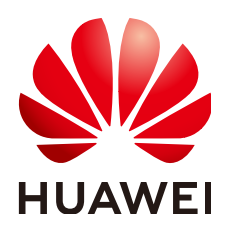

#### 版权所有 © 华为云计算技术有限公司 2024。保留一切权利。

非经本公司书面许可,任何单位和个人不得擅自摘抄、复制本文档内容的部分或全部,并不得以任何形式传播。

#### 商标声明

#### 注意

您购买的产品、服务或特性等应受华为云计算技术有限公司商业合同和条款的约束,本文档中描述的全部或部 分产品、服务或特性可能不在您的购买或使用范围之内。除非合同另有约定,华为云计算技术有限公司对本文 档内容不做任何明示或暗示的声明或保证。

由于产品版本升级或其他原因,本文档内容会不定期进行更新。除非另有约定,本文档仅作为使用指导,本文 档中的所有陈述、信息和建议不构成任何明示或暗示的担保。

目录

| 1 概述      | 1 |
|-----------|---|
| 2 租户管理    | 2 |
|           | 2 |
| 2.2 操作流程  | 2 |
| 2.3 创建租户  | 3 |
| 2.4 修改租户  | 3 |
| 2.5 预注销租户 | 3 |
| 3 大屏可视    | 5 |
| 3.1 前提条件  | 5 |
| 3.2 操作流程  | 5 |
| 3.3 可视大屏  | 5 |
| 4 修订记录    | 6 |

# 1 概述

政企自服务管理为您提供租户管理、配额管理、计量管理、全景可视等能力,构建轻量化在线运营管理服务实现与华为专属云联动,提升客户对专属云平台运营自助管理能力。提供全面、多维度站点状态展示与分析能力,助力客户全面掌握云平台健康状态。

本文以租户管理、大屏可视为例,指导快速上手。用户在实际使用过程中,可以根据 需求选择其中一个或多个场景进行操作。

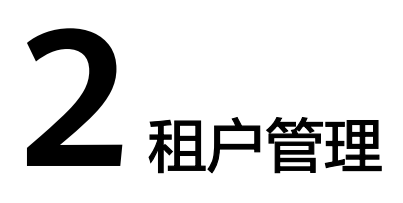

## 2.1 前提条件

已有通过实名认证的华为云账号或IAM用户。

## 2.2 操作流程

租户管理的操作流程如图所示。

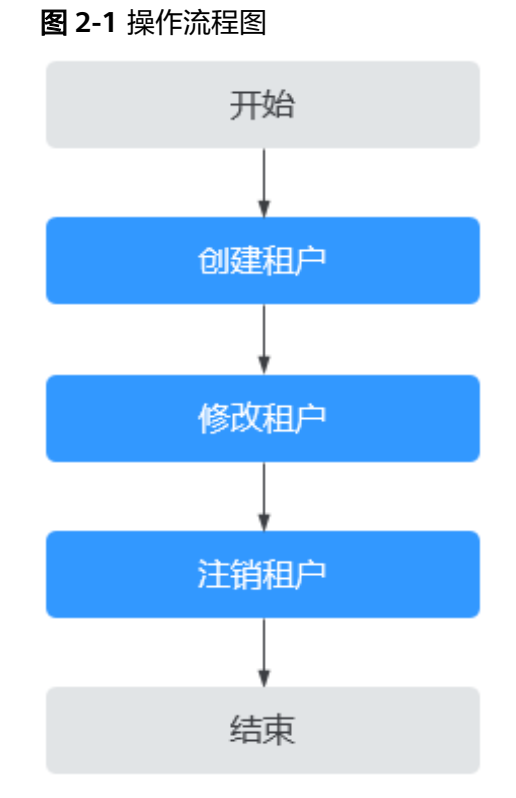

## 2.3 创建租户

管理员可以根据需要创建一个或多个租户。

#### 操作步骤

- 步骤1 单击主菜单的"组织"。默认进入"租户管理"页面。
- 步骤2 单击"创建租户"。
- 步骤3 请参考表2-1填写相关信息。

#### **表 2-1** 关键参数

| 参数   | 说明            |  |
|------|---------------|--|
| 选择局点 | 选择所创建租户所属的局点。 |  |
| 租户名称 | 创建租户的名称。      |  |
| 租户密码 | 创建租户的密码。      |  |
| 确认密码 | 确认创建租户的密码。    |  |
| 描述   | 输入描述。         |  |

步骤4 单击"确定"。

----结束

## 2.4 修改租户

管理员可以对已经创建好的租户修改描述信息。

#### 操作步骤

- 步骤1 单击主菜单的"组织"。默认进入"租户管理"页面。
- **步骤2**单击"操作 > 修改"。
- 步骤3 修改租户描述。
- 步骤4 单击"确认"。

----结束

## 2.5 预注销租户

该章节指导管理员对租户进行预注销。

文档版本 01 (2024-10-30)

### 前提条件

- 管理员用户已登录。
- 局点已经对接ROS服务。

操作步骤

- 步骤1 单击主菜单的"组织"。默认进入"租户管理"页面。
- **步骤2**单击"更多 > 预注销"。
- 步骤3 确认弹框提示信息,单击"确定"。
- 步骤4 租户状态将变为"预注销",默认进入"预注销管理"页面。

----结束

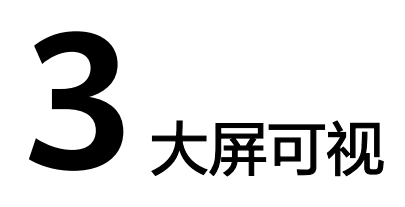

## 3.1 前提条件

已有通过实名认证的华为云账号或IAM用户。

## 3.2 操作流程

大屏可视的操作流程如图所示。

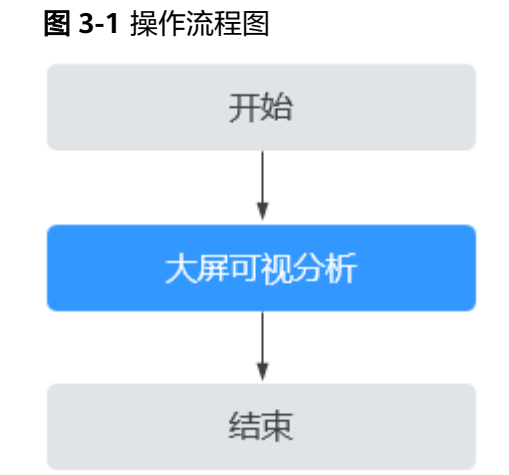

## 3.3 可视大屏

步骤1 单击主菜单的"可视化",默认进入"运营大屏"页面。

步骤2 选择大屏单击进入,根据大屏所展示的状态与数据进行决策。

大屏详细内容请参见运营大屏。

----结束

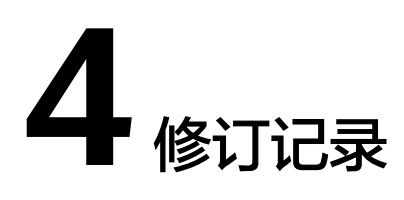

| 发布日期       | 修订记录     |
|------------|----------|
| 2024-11-30 | 第四次正式发布。 |
| 2024-07-30 | 第三次正式发布。 |
| 2024-04-30 | 第二次正式发布。 |
| 2023-11-30 | 第一次正式发布。 |